# 书生移动手机图书馆使用说明

# 1. 移动图书馆操作说明

1.1 注册

读者使用移动图书馆需要进行帐户注册。

1) 登陆移动图书馆,在首页点击注册入口;

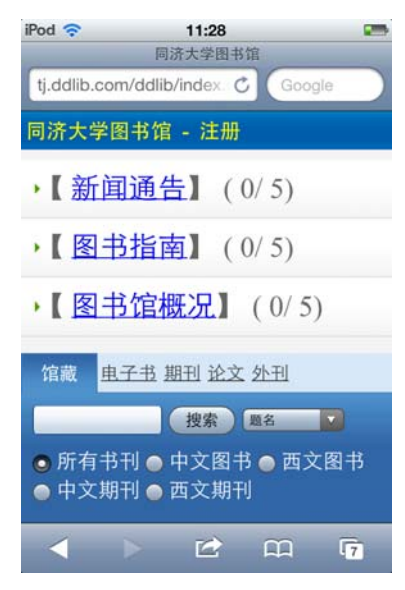

2) 填写读者证号与读者密码(一卡通卡号和登录 opac 书目检索系统密码);

| iPod 奈         | 12:14                              | 1.15.00 | - |
|----------------|------------------------------------|---------|---|
| ilib.tongji.ed | du.cn/ddlibop (                    | Google  |   |
| 移动图            | <b>冷大号</b><br>I UNIVERSITY<br>书馆注册 |         |   |
| 读者证号:          |                                    |         |   |
|                |                                    |         |   |
| 读者密码:          |                                    |         |   |
|                | K                                  |         |   |
| 下一步            |                                    |         |   |
|                |                                    |         |   |
|                |                                    |         |   |
| 100            |                                    | 11.000  |   |
|                |                                    | m       | 7 |

3) 填写手机号码及 Email;

| iPod 🗢                       | 12:17          |       | -   |
|------------------------------|----------------|-------|-----|
|                              | 同济大学移动图        | 书馆    |     |
| ilib.tongji.ed               | u.cn/ddlibop 🕻 | Googl | e ) |
| <b>日冷大</b><br>形成日本<br>移动图书馆》 | <b>了</b><br>主册 |       |     |
| 绑定手机号                        |                |       |     |
| 姓名:                          |                |       |     |
| • 手机号码:                      |                |       |     |
|                              | • 须接收          | 验证短信  |     |
| Email:                       |                |       |     |
|                              | (选填)           |       |     |
| 注册 返日                        | 回上一步           |       |     |
|                              |                |       |     |
|                              |                |       |     |
|                              |                |       |     |
|                              |                | ~~~   | -   |
|                              |                |       | 7   |

4) 确认用户注册信息,注册成功;

| iPod 🛜             | 12:19            | -      |
|--------------------|------------------|--------|
|                    | 同济大学移动图书馆        | 1      |
| ilib.tongji.e      | edu.cn/ddlibop 🖒 | Google |
| <b>日本</b><br>移动图书馆 | <b>★亏</b><br>官注册 |        |
| 注册已成功,             | 您的信息如下:          |        |
| 姓名:                |                  |        |
| 手机号:               |                  |        |
| Email:             |                  |        |
| 完成                 | 返回上一步            |        |
|                    |                  |        |

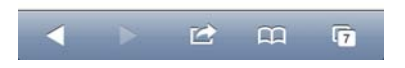

5) 注册完成,显示用户操作提示信息。

| iPod 🛜                         | 12:19                    |                     |
|--------------------------------|--------------------------|---------------------|
| 1                              | 同济大学移动图书馆                |                     |
| ilib.tongji.edu.               | .cn/ddlibop 🖒            | Google              |
| 🗑 同橋大雪                         | £                        |                     |
| 移动图书馆注                         | <del>M</del>             |                     |
| 辛苦了!                           |                          |                     |
| 注册过程已完结,<br>有激活url的短信到         | 您的注册信息已提交,<br>J您的手机。     | 系统已发送带              |
| 请您在最常用的移<br>阅读器等的浏览器<br>移动图书馆。 | 动上网设备如手机、平<br>中输入短信里的激活u | P板电脑、移动<br>rl即可自由访问 |
| 本页面已可关闭。                       |                          |                     |
|                                |                          |                     |
|                                |                          |                     |
|                                | 12 Q                     | Q <b>7</b>          |

1.2 设备验证与使用设置

注册成功后用户接受到系统的认证短信,点击链接地址进行设备认证,或在其 他手持移动设备上填写链接地址进行设备认证,认证后在个人中心的显示模式中更 改显示模式即可使用。

1) 用户接受确认短信。

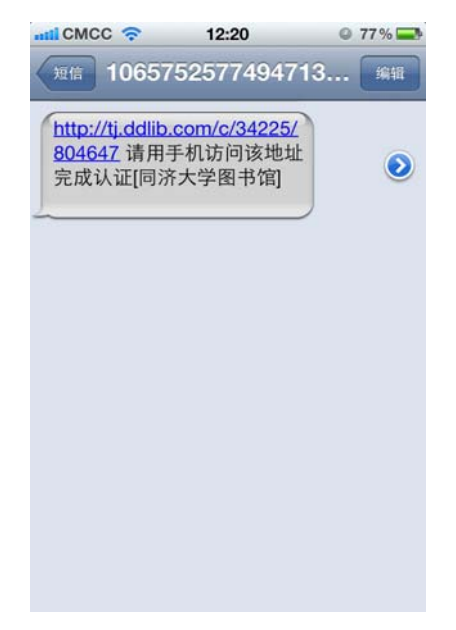

2) 在要使用的设备上输入地址完成认证。

| iPod 奈            | 12:58            | -       |
|-------------------|------------------|---------|
| tj.ddlib.cor      | m/c/34225/804647 | 🚫 取消    |
| <b>日</b><br>移动图书馆 | <b>人秀</b><br>官注册 |         |
| 辛苦了!              |                  |         |
|                   |                  | 、系统已发送带 |
| QWE               | RTYU             | ΙΟΡ     |
| AS                | DFGH             | JKL     |
| φZ                | ХСVВ             | N M 💌   |
| 123               | . / .co          | m Go    |

3) 认证成功,进入移动图书馆首页。

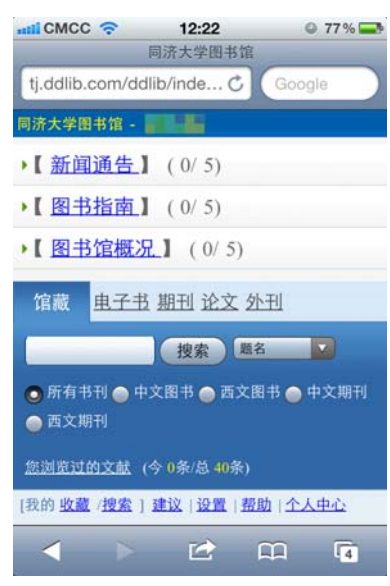

4) 进入个人中心,在显示输出设置中选择 iPad 或 iPhone 版,提交确认。

| iPod 🔶                                                                               | 15:20                                    | <b>S</b>            |  |  |  |
|--------------------------------------------------------------------------------------|------------------------------------------|---------------------|--|--|--|
| 选择您使用<br>(选择增强以<br>统一检索界<br>现精确检索                                                    | ]设备的最佳默认显<br>人上版本的显示模式<br>面检索字段选择下<br>;) | 示大小<br>【可以在<br>拉框,实 |  |  |  |
| <ul> <li>○ 普通 ○</li> <li>器 ○ 平板<sup>1</sup></li> <li>○ iphone<sup>1</sup></li> </ul> | 増强 ○ 触屏 ○ 月<br>电脑 ○ ipad新版<br>į          | 持阅读                 |  |  |  |
| 搜索结果显                                                                                | 示条数:                                     |                     |  |  |  |
| ◎ 5条 〇 1                                                                             | 0条 〇 15条 〇 20                            | 条                   |  |  |  |
| 阅读区底色选择:<br>● 棕褐 ○ 暗灰 ○ 茶绿                                                           |                                          |                     |  |  |  |
| 字体选择:                                                                                |                                          |                     |  |  |  |
| ( )                                                                                  | <b>1 1</b>                               | G                   |  |  |  |

5) 显示模式变更成功,可以进行使用。

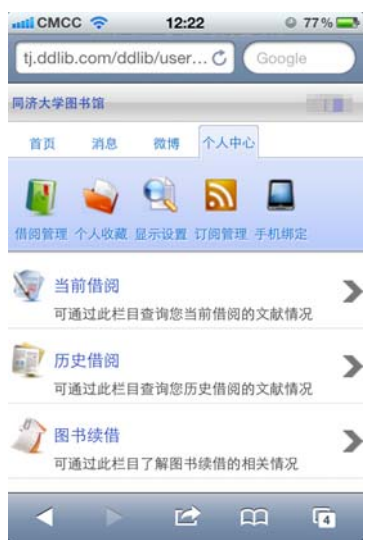

1.3 检索与阅读

用户可以通过首页的检索框对图书馆的馆藏、电子书、期刊、论文、外刊等个、各 种文献资源进行检索,并且可以通过检索框左边的筛选项进行条件检索。检索结果以列 表方式显示,点击检索到的文献会显示文献摘要。用户可以选择文字、或原版两种方式 进行全文阅读,并且可以对文献进行推荐、评论以及原迹手写批注和分享。

1.3.1 文献检索

1) 输入关键词进行检索。

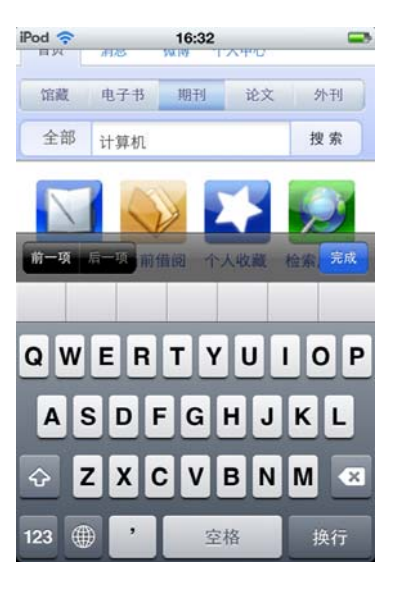

2)选择条件进行检索。

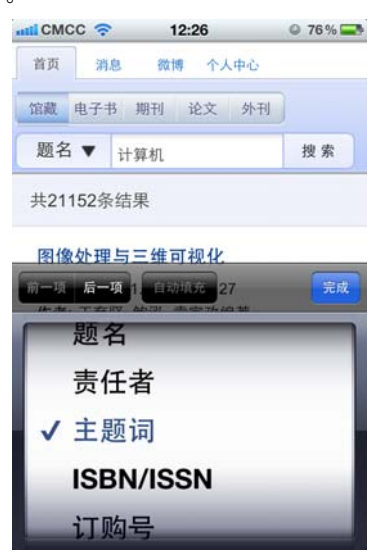

3)检索到的文献列表。

| ILL CMCC | ŝ            | 12:27    | © 76 % 🚍   |
|----------|--------------|----------|------------|
| 首页       | 消息           | 微博 个人中   | 0          |
| 馆藏电      | 子书 期         | H] 论文 9  | 小王山        |
| 全部、      | 计算           | 机        | 搜索         |
| 共115873  | 84条          | (上次捜     | 索1158734条) |
| 按日期排用    | <b>予</b>  按相 | 1关性排序    |            |
| 合计算机     | 主板           |          |            |
| 作者: 元    | 晓燕:          |          |            |
| 刊名: 数    | (字技术)        | 5应用      |            |
| 刊号: 20   | 010年11       | 期        |            |
| 计算机      | 1配件的,        | 总平台,是电脑中 | 中各种设备的     |
| 连接载体     | 本。主板         | 一般为      |            |
| 会首盘;     | †算机暑         | 器计算机     |            |

4) 点击检索到的文献可以查看文献摘要。

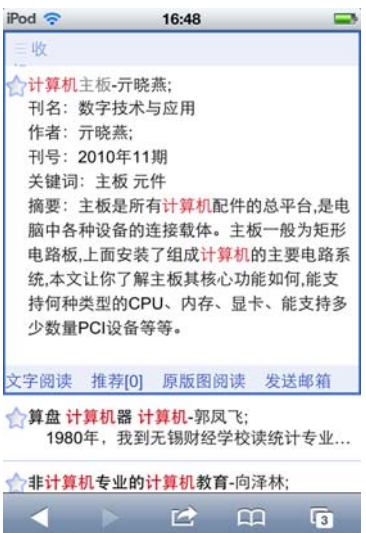

### 1.3.2 阅读方式

用户可以通过文字方式阅读,也可以查看文献原版图片。

1) 文字方式阅读。

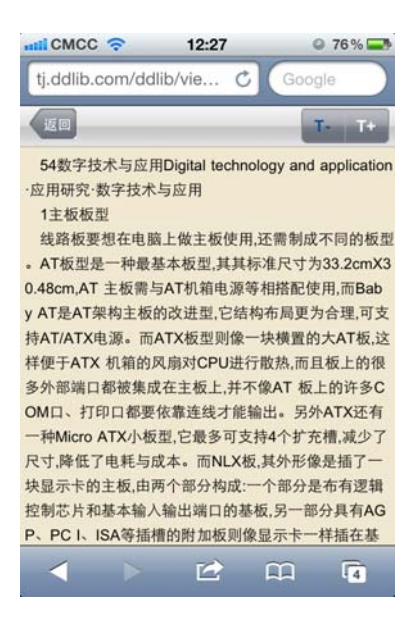

2) 原版方式阅读。

| <text><text><section-header><section-header></section-header></section-header></text></text> |                                                                        | A 146                                                                                                    |                                                                                                    |
|----------------------------------------------------------------------------------------------------|------------------------------------------------------------------------|----------------------------------------------------------------------------------------------------|----------------------------------------------------------------------------------------------------|
| <text><text><section-header><section-header><section-header><section-header><section-header><text><text><text><text><text><text><text><text><text><text><text><text><text><text><text><text><text><text><text><text><text><text><text><text><text><text></text></text></text></text></text></text></text></text></text></text></text></text></text></text></text></text></text></text></text></text></text></text></text></text></text></text></section-header></section-header></section-header></section-header></section-header></text></text>                                                                                                    | 存美闭分享                                                                  | 9 9                                                                                                    |                                                                                                    |
| <section-header><section-header><section-header><section-header><section-header><section-header><section-header><text><text><text><text><text><text><text><text><text><text><text><text><text><text><text><text><text><text><text><text><text><text><text><text><text></text></text></text></text></text></text></text></text></text></text></text></text></text></text></text></text></text></text></text></text></text></text></text></text></text></section-header></section-header></section-header></section-header></section-header></section-header></section-header>                                                                                                    | 数字技术与应用                                                                |                                                                                                    | <ul> <li>一、应用研究</li> </ul>                                                                                                    |
| <section-header><section-header><text><text><text><text><text><text><text><text><text><text><text><text><text><text><text><text><text><text><text><text><text><text><text><text><text><text></text></text></text></text></text></text></text></text></text></text></text></text></text></text></text></text></text></text></text></text></text></text></text></text></text></text></section-header></section-header>                                                                                                    |                                                                        | 计算机主板                                                                                                    |                                                                                                    |
| <text><text><text><text><text><text><text><text><text><text><text><text><text><text><text><text><text><text><text><text><text><text><text><text></text></text></text></text></text></text></text></text></text></text></text></text></text></text></text></text></text></text></text></text></text></text></text></text>                                                                                                    |                                                                        | 疗理病<br>(天津轻工机业技术学院 天津 2003M                                                                                                    | 9                                                                                                    |
| <text><text><text><text><text><text><text><text><text><text><text><text><text><text><text><text><text><text></text></text></text></text></text></text></text></text></text></text></text></text></text></text></text></text></text></text>                                                                                                    | 拼 被:九轮起用专计算机配件的急手会。<br>非正计会了原主规监模心动镜如何,微面终于                            | 是电容干条件设备的连接数件。主統一型方形形<br>(件数型的CPU、内存、证字、型面符書少数量PC                                                                                                    | 11年秋,上田安留了积成计算机的主要-128年8<br>111日年节节,                                                                                                    |
| <text><text><text><text><text><text><text><text><text><text><text><text><text><text><text></text></text></text></text></text></text></text></text></text></text></text></text></text></text></text>                                                                                                    | · · 英京景号/19909-1 文化3                                                   | 210月(A 文学報号:1007-3418                                                                                                    | (2010)11-0024-01                                                                                                    |
| 2. 2. 2. 2. 2. 2. 2. 2. 2. 2. 2. 2.                                                                                                    | $\begin{array}{c} 1 \\ 2 \\ 3 \\ 3 \\ 3 \\ 3 \\ 3 \\ 3 \\ 3 \\ 3 \\ 3$ | はビデトルの時代であるよく作用からい<br>ころういでしていた。<br>ころういでしていたり、日本ので、<br>ですべき用いたり、日本ので、<br>ころういでしていたり、日本ので、<br>についたり、<br>ころういでしていたり、<br>ころういでは、<br>ころういでしていたり、<br>ころういでしていたり、<br>ころういでしていたり、<br>ころういでしていたり、<br>ころういでしていたり、<br>ころういでしていたり、<br>ころういでしていたり、<br>ころういでしていたり、<br>ころういでしていたり、<br>ころういでしていたり、<br>ころういでしていたり、<br>ころういでしていたり、<br>ころういでしていたり、<br>についたり、<br>につい、<br>につい、<br>につい、<br>につい、<br>につい、<br>につい、<br>につい<br>につい<br>につい<br>につい<br>につい<br>につい<br>につい<br>につい<br>につい<br>につい | 「上京市「市中に加速」」。Andreiden<br>「上市市」「市中に加速」」。Andreiden<br>National Control (1998)<br>(1998)<br>(19 |
|                                                                                                    |                                                                        | <ol> <li>Crayme M.</li> <li>Crayme M. S. S. S. S. S. S. S. S. S. S. S. S. S.</li></ol>                                                                                                    | (1) איירי איירי אייר<br>איירי איירי איירי אייירי איירי איייר איייר איייר אייירי איירי איירי איירי איירי איירי איירי איירי איירי איייע איייע אייייעעעעערעעעעעעעעעע                                                                                                    |

## 1.3.3 文献推荐

点击推荐可以推荐当前文献。

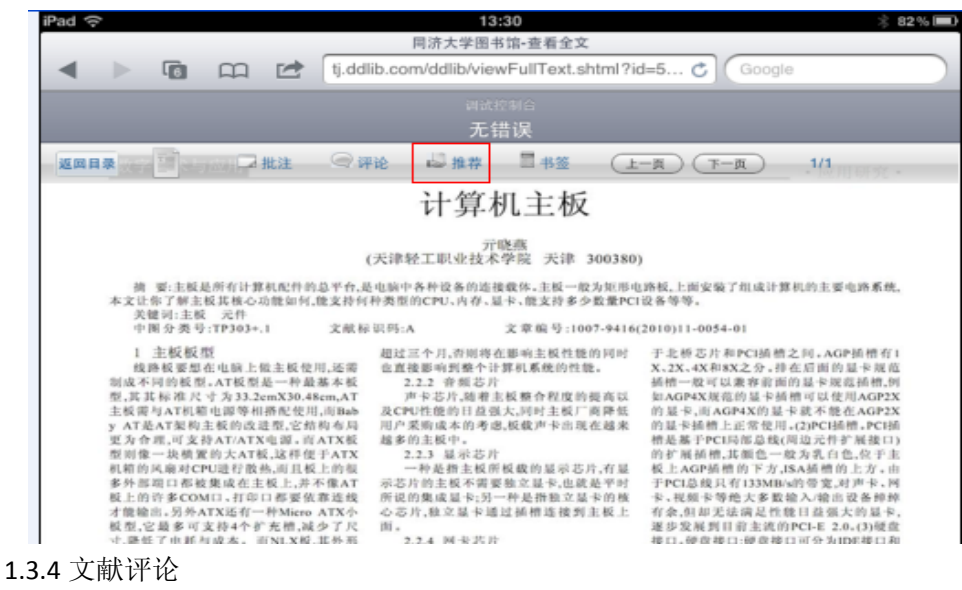

1) 对当前文献可进行评论。

| iPad 🔶 13:30 🕸 82% 🗩                                                                                                    |  |  |  |  |  |  |
|----------------------------------------------------------------------------------------------------|--|--|--|--|--|--|
| 同济大学图书馆-查看全文                                                                                                    |  |  |  |  |  |  |
| ◄ ► To C tj.ddlib.com/ddlib/viewFullText.shtml?id=5 C Google                                                                                                    |  |  |  |  |  |  |
|                                                                                                    |  |  |  |  |  |  |
| 无错误                                                                                                    |  |  |  |  |  |  |
| 返回目录 2 1/1 批注 📿 评论 🎍 推荐 📑 书签 (上一页) 下一页 1/1                                                                                                    |  |  |  |  |  |  |
| 计算机主板                                                                                                    |  |  |  |  |  |  |
| 亓晓燕<br>(天津轻工职业技术学院 天津 300380)                                                                                                    |  |  |  |  |  |  |
| 摘要:主板是所有计算机配件的基平台,是电脑中各种设备的连接做体。主板一般为矩形电路板,上面安装了组成计算机的主要电路系统,<br>本文让你了解主板其核心功能如何,能支持何种类型的CPU、内存,显卡、能支持多少数量PCI设备等等。<br>关键词:主板 元件                                         |  |  |  |  |  |  |
| 中国分类号:TP303+.1 又原标址吗:A 又草風号:1007-9416(2010)11-0054-01<br>1 主板板型 超过三个月,咨则将在影响主板性能的同时 于北桥芯片和PCI插槽之间,AGP插槽有1<br>线路板要想在电脑上做主板使用,还需 也直接影响到整个计算机系统的性能。 X,2X,4X和8X之分,排在后面的显卡规范 |  |  |  |  |  |  |

2) 在输入框添加评论,提交后可点继续阅读跳转回文献继续阅读全文。

|                                                             | 微博                                 | ∦ 82 <i>₩</i> 🖿            |
|-------------------------------------------------------------|------------------------------------|----------------------------|
|                                                             | tj.ddlib.com/ddlib/blogIndex.shtml | C Google                   |
| 同济大学图书馆                                                     |                                    |                            |
| 首页 消息 微博                                                    | 个人中心                               |                            |
| 首页                                                          | 🧾 微博 📑 最新 💻 关注[ 3] 🦕               | 粉丝[ 0] @我的[0]              |
|                                                             |                                    | <b></b>                    |
| 图书馆                                                         |                                    |                            |
| 清空                                                          | 加文献                                | 发布                         |
| 全部 关注 @我的                                                   |                                    |                            |
| <b>书生演示1: 熱议</b><br>算盘 计算机器 计算机<br>2011-11-23 11:22 来自ipad版 |                                    | 转发 评论 删除                   |
| 前一项后一项自动填充                                                  |                                    |                            |
| ← 界 学 💈                                                     | 2                                  |                            |
| Q W E                                                       | R T Y U<br>D F G H J               | I O P <b>公</b><br>K L 停止联想 |
|                                                             | C V B N                            | M ! ? ,                    |
| .?123                                                       | 其他                                 | .?123                      |

1.3.5 文献批注

原版阅读方式下可进行批注,批注功能提供有画笔、涂抹、文字批注、移动及 撤消等操作供用户使用。

| iPad | (î-           |                         |                         |                 |                   | l l                   | 3:30                   |                 |                           |                | * 8                  | 2% 🔳      |
|------|---------------|-------------------------|-------------------------|-----------------|-------------------|-----------------------|------------------------|-----------------|---------------------------|----------------|----------------------|-----------|
|      |               |                         |                         |                 |                   | 同济大学图                 | ]书馆-查看全文               |                 |                           |                |                      |           |
| •    |               | 6                       |                         |                 | tj.ddlib.         | com/ddlib/vi          | ewFullText.sl          | html?id:        | =5 🖒 🖸                    | oogle          |                      | $\square$ |
|      |               |                         |                         |                 |                   |                       |                        |                 |                           |                |                      |           |
|      |               |                         |                         |                 |                   | 无                     | 错误                     |                 |                           |                |                      |           |
| 返回   | 和日录           | 1                       |                         | 批注              | 🤍 评论              | ▶ 推荐                  | - 书签                   | (±-             | 西<br>(下-页                 |                | 1/1                  |           |
|      |               |                         |                         |                 |                   | 计算                    | 机主板                    |                 |                           |                |                      |           |
|      |               |                         |                         |                 | (天                | 津轻工职业技                | 亓晓燕<br>术学院 天津 :        | 300380)         |                           |                |                      |           |
|      | 摘<br>本文让<br>关 | 要:主板表<br>你了解主!<br>健词:主板 | b所有计划<br>板其核心。<br>元件    | 机配件的。<br>功能如何,1 | 总平台,是电1<br>能支持何种多 | 前中各种设备的这<br>差型的CPU、内存 | 些接载体。主板一般<br>、显卡、能支持多少 | 为矩形电影<br>数量PCI影 | 8板,上面安装了组)<br>2备等等。       | 成计算机自          | 的主要电路系统。             |           |
|      | ф             | 图分类号                    | :TP303+                 | .1              | 文献标识?             | 吗:A                   | 文章 编号:100              | 07-9416(2       | 010)11-0054-01            |                |                      |           |
|      | 1<br>线        | 主板板型                    | 型<br>在电脑上               | 做主板使)           | 超<br>月,还需 也       | 1过三个月,否则非<br>直接影响到整个  | 客在影响主板性能<br>计算机系统的性能   | 的同时<br>化。       | 于北桥芯片和PCI<br>X、2X、4X和8X之; | 1插槽之间<br>分。排在后 | 1。AGP插槽有1<br>5面的显卡规范 |           |
|      | ~             | ~ • +•                  | - <u>मेम</u> ीर भक्तर 1 | •~              |                   |                       |                        |                 |                           |                |                      |           |

#### 可以通过画笔与涂抹进行原迹批注。

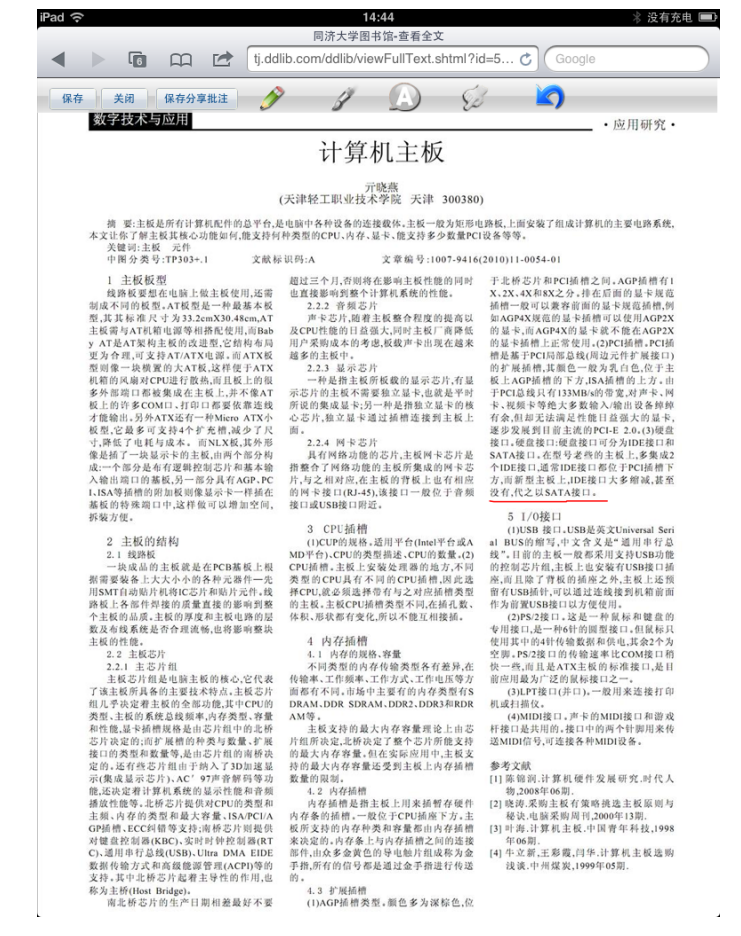

可以通过文字批注添加文字记录。

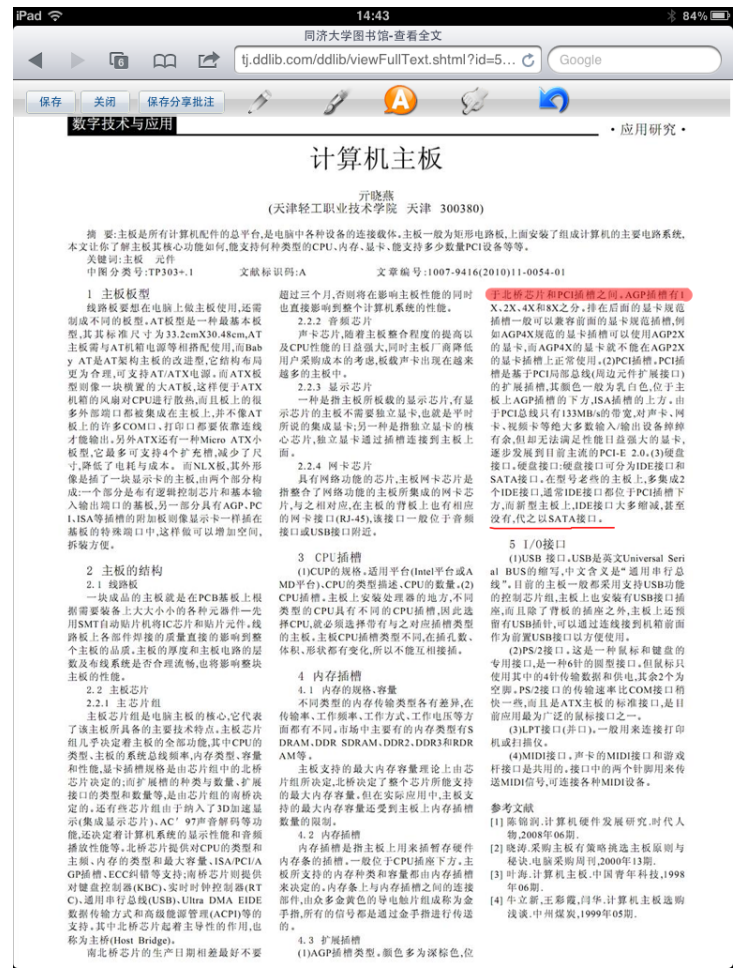

支持,其中北桥芯片起着主导性的作用,但 四。 称为主桥(Host Bridge), 4.3 扩展插槽 南北桥芯片的生产日期相差最好不要 (1)AGP插槽类型。颜色多为深棕色,位

可以通过保存并分享批注将自己的批注发送消息到微博中,与他人分享。

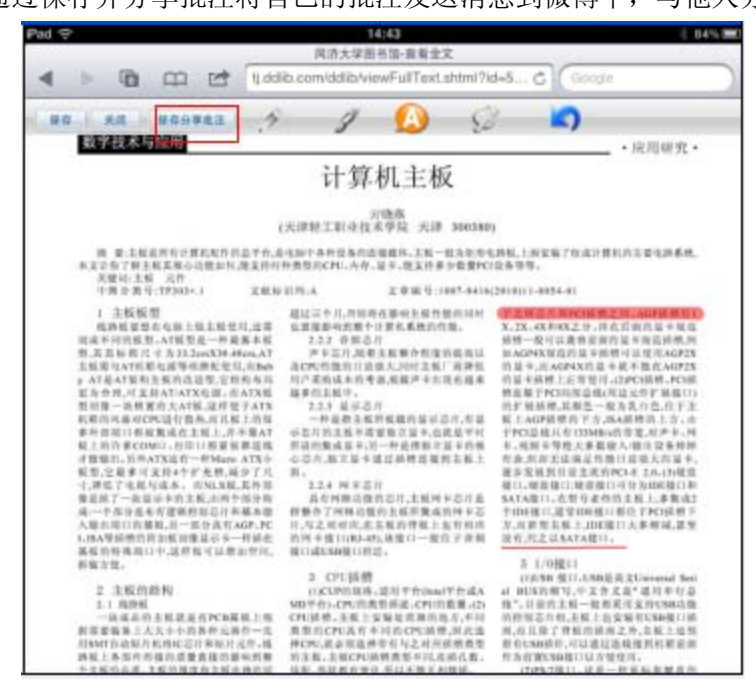

保存过的批注会在文献右边以小图标显示,点击可以查看。

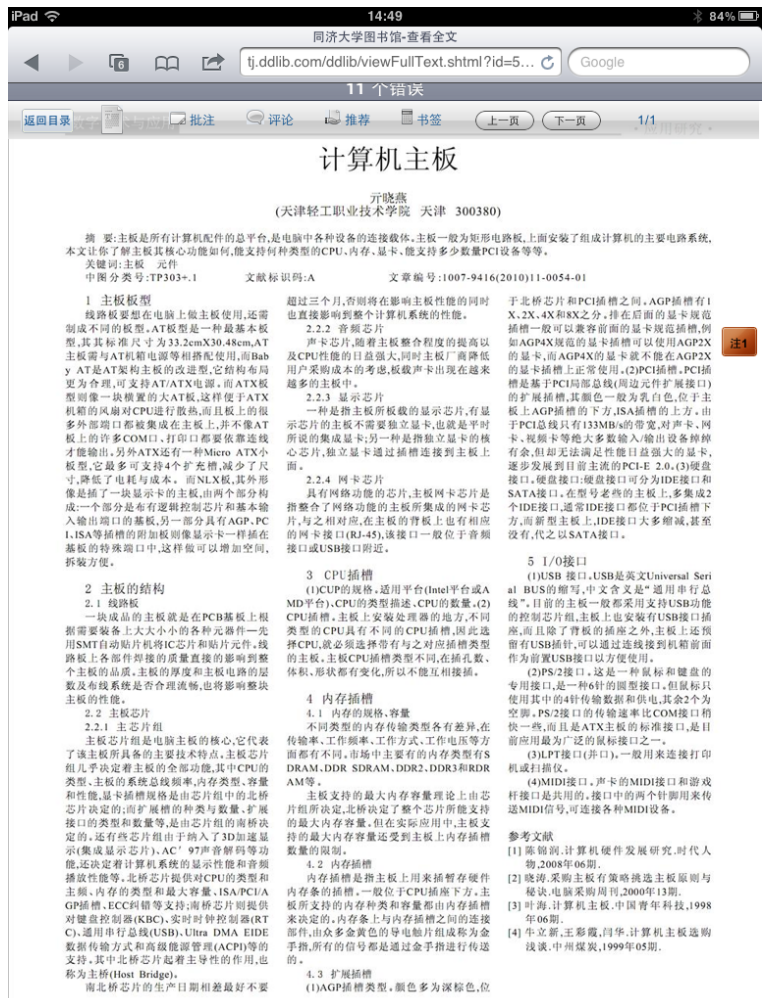

家为主新(Host Bridge), 南北桥芯片的生产日期相差最好不要 (1)AGP插槽类型。颜色多为深棕色,位

1.3.6 书签

可为当前文献添加书签,方便下次阅读或查询资料记录。

| iPad | (÷                                           | 13:30                                              | 🗦 82% 🔳                                              |
|------|----------------------------------------------|----------------------------------------------------|------------------------------------------------------|
|      |                                              | 同济大学图书馆-查看全文                                       |                                                      |
| -    | ► En co ret fidd                             | lib.com/ddlib/viewEullText.shtml?id                | 1=5 C Google                                         |
| -    |                                              |                                                    | and the storight                                     |
|      |                                              |                                                    |                                                      |
|      |                                              | 无错误                                                |                                                      |
|      |                                              | 70418                                              |                                                      |
| 返回   | 目录 一 二 二 北注 📿 资                              | P论 🏜 推荐 🔤 书签 🕞 上                                   | 一页 1/1                                               |
|      |                                              | 计質机主板                                              |                                                      |
|      |                                              | 日昇加土奴                                              |                                                      |
|      |                                              |                                                    |                                                      |
|      |                                              | (天津轻工职业技术学院 天津 300380                              | )                                                    |
|      |                                              |                                                    | 1 10 10 1 10 10 10 10 10 10 10 10 10 10              |
|      | 例 要:主教起所有计算机化计时总干行,其<br>本文让你了解主板其核心功能如何,能支持何 | e电脑中各件设备的运使软件。主体一成为地形可<br>种类型的CPU、内存、显卡、能支持多少数量PCI | 设备等等。                                                |
|      | 关键词:主板 元件                                    |                                                    |                                                      |
|      | 中图分类号:TP303+.1 文献析                           | :识码:A 文章痕号:1007-9416                               | 2010)11-0054-01                                      |
|      | <ol> <li>主板板型</li> </ol>                     | 超过三个月,否则将在影响主极性能的同时                                | 于北桥芯片和PCI植槽之间。AGP插槽有1                                |
|      | 线路板要想在电脑上做主板使用,还需                            | 也直接影响到整个计算机系统的性能。                                  | X、2X、4X和8X之分。排在后面的显卡规范                               |
|      | 制成不同的板型。AT板型是一种最基本板                          | 2.2.2 音频芯片                                         | 插槽一股可以兼容前面的显卡规范插槽,例                                  |
|      | 型,具具标准尺寸为33.2emX30.48cm,AT                   | 声卡若片,随着主权整合程度的提高以                                  | 如AGP4X规范的量卡值槽可以使用AGP2X                               |
|      | 主教書与AT机相电器等相排配使用,向Bab                        | 及CPU住限的目呈强大,同时主教/ 同种软                              | 的最下,而AGP4X的最下机个能在AGP2X                               |
|      | y AT论AT采利主教的改进型,它指列专利                        | 用户来则成本的考虑。仅载户下出现在越来                                | 的最多類情上比省使用。(2)PCI動情。PCI期<br>總基礎是BerEBERA就在現為完成於展開的CI |
|      | 见为竹柱,可又行AT/ATA电源,目ATA数                       | 适多的主权中。<br>2.2.2. 网络世界                             | 信定施丁PCD市品取(同場元件を推接口)<br>位計算話線 甘鮮色一般を見られ ひエキ          |
|      | 量用体一次创建的人ATK,这件使于ATA                         |                                                    | 的复数预用机具用包一成为孔口包,包子毛                                  |
|      | 北部時代市内につなり取用用したに内容                           | 带龙田主铁市铁铁白版中40月1日起                                  | 我上AAF前面的下方,5A面面的上方+面<br>于MPI首約日本133MB/的墨索 計畫本,展      |
|      | 版上的许老COMD,打印口都要供靠法地                          | 所设的继续显表。另一种基据和立是本的体                                | 表,提超表领袖大案数绘入,绘主设备结结                                  |
|      | 才像输出。另外ATX还有一种Miero ATX小                     | 心态比和文是安通过植物连接到主经上                                  | 有余相却无法演员性教目贫强大的是专                                    |
|      | 经型,它最多可支持4个扩充槽,减少了已                          | III.                                               | 逐步发展到目前未进的PCI-E 2.0。(3)硬盘                            |
|      | 寸,降低了电耗与成本。而NLX极,其外系                         | 2.2.4 网卡芯片                                         | 接口,硬直接口:硬直接口可分为IDE接口和                                |
|      |                                              |                                                    |                                                      |

1.4 消息

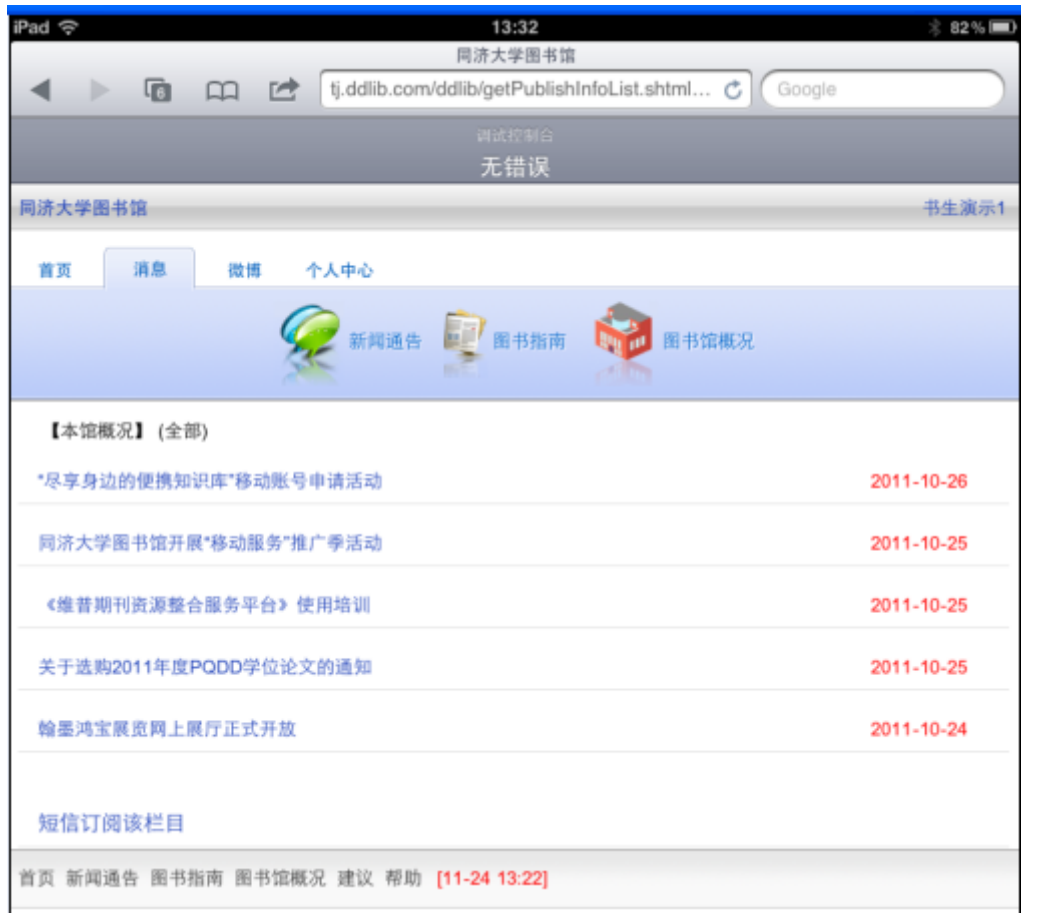

用户可以通过消息栏目查看图书馆的最新消息、资源动态等各类信息。

用户可以点击下方的订阅链接,订阅该栏目的内容,当有内容更新时,系统会自动

发送用户提示短信。

|               | 无错误                   |            |
|---------------|-----------------------|------------|
| 济大学图书馆        |                       | 书生演为       |
| 首页 消息         | 微博 个人中心               |            |
|               | 👰 新闻通告 🕎 图书指南 🗌 图书馆概况 | ı          |
| 【本馆概况】 (全部)   |                       |            |
| *尽享身边的便携知识库   | *移动账号申请活动             | 2011-10-26 |
| 同济大学面书馆开展"移   | 动服务"推广季活动             | 2011-10-25 |
| 《維昔期刊资源整合服务   | 务平台》使用培训              | 2011-10-25 |
| 关于遗购2011年度PQD | D学位论文的通知              | 2011-10-25 |
|               |                       | 2014 40 24 |

用户可以选择订阅全部信息,或者通过关键词过滤。

| iPad 🗢 13:32                                              | 🗦 82 % 🔳 |
|-----------------------------------------------------------|----------|
| 信息列表-同济大学图书馆                                              |          |
| ◄ ► To tj.ddlib.com/ddlib/toSelectSubType.shtml? ♂ Google |          |
| 调试控制合                                                     |          |
| 无错误                                                       |          |
| 同济大学图书馆                                                   | 书生演示1    |
| 订阅栏目                                                      |          |
| 请选择您的订阅方式:                                                |          |
| ● 订阅全部                                                    |          |
| 本栏目有任何信息更新皆发送提示短信。                                        |          |
| ◎ 标题关键词筛选:                                                |          |
| 设置关键词,当信息标题出现含有关键词的信息时发送更新提示短信。                           |          |
| ◎ 全部关键词筛选:                                                |          |
| 设置关键词,当信息标题和正文出现含有关键词的信息时发送更新提示短信。                        |          |
| 您此后可以在"我的个人中心"的"订阅、退订设置里修改订阅状态。                           |          |
| 确定订阅                                                      |          |
| 不订阅,返回上一页                                                 |          |
| 首页 建议 帮助 [11-24 13:22]                                    |          |

1.5 微博

用户通过微博可以相互交流信息,分享批注与文献资源。

1.5.1 查看消息

用户可以通过首页、微博、最新、@我的各分类栏目查看自己与粉丝及关注对

# 象所发表的信息。

| iPad 🙃                                                      |            |                  | 13:32<br>微博       |         |          |                | * 8 | 2%  |
|-------------------------------------------------------------|------------|------------------|-------------------|---------|----------|----------------|-----|-----|
| < > G m                                                     |            | tj.ddlib.com/ddl | ib/blogIndex.shtm | ni C    | Google   |                |     |     |
| 同济大学图书馆                                                     |            |                  |                   |         |          |                | 书生法 | 演示1 |
| 首页 消息 微博                                                    | <b>洋</b> 个 | 人中心              |                   |         |          |                |     |     |
| 首页                                                          | 1          | 微博 📑 最新          | 关注[ <b>3</b> ]    | ♀₩丝[ 0] | <b>9</b> | 史的[ <b>0</b> ] |     |     |
|                                                             |            |                  |                   |         |          |                |     | Q   |
| 全部 关注 @我的                                                   |            |                  |                   |         |          |                |     |     |
| 书生演示1: 热议<br>算盘 计算机器 计算机<br>2011-11-23 11:22 来自ipad版        |            |                  |                   |         |          |                |     |     |
|                                                             |            |                  |                   |         | 转发       | 评论             | 删除  |     |
| 书生演示1: 图书馆<br>计算机网络<br>2011 11 22 11:00 売白ipod <sup>版</sup> |            |                  |                   |         |          |                |     |     |
| 2011-11-23 11.09 不目的aum                                     |            |                  |                   |         | 转发       | 评论             | 删除  |     |
| <b>书生演示1: sdfg</b><br>2011-11-17 13:54 来自ipad版              |            |                  |                   |         |          |                |     |     |
|                                                             |            |                  |                   |         | 转发       | 评论             | 删除  |     |
| 王琰: 冬天到了<br>2011-11-14 13:27 来自ipad版                        |            |                  |                   |         |          |                |     |     |
|                                                             |            |                  |                   |         |          | 转发             | 评论  |     |
| 王琰: 好<br>2011-11-14 13:27 来自ipad版                           |            |                  |                   |         |          |                |     |     |
|                                                             |            |                  |                   |         |          | 转发             | 评论  |     |
| 王琰: 好                                                       |            |                  |                   |         |          |                |     |     |
| 2011-11-14 11:13 来自ipad版                                    |            |                  |                   |         |          | 转发             | 评论  |     |

## 1.5.2 消息发布与删除

用户可以对其他人的信息进行评论,转发并且可以删除自己所发布的消息。

1)点击微薄右侧图标,在输入框中可以发布信息,并且可添加浏览过或是收藏 的文献资源与他人分享。

| iPad 今 13:33<br>密博                                          | * 82%        |
|-------------------------------------------------------------|--------------|
| tj.ddlib.com/ddlib/blogIndex.shtml                          | C Google     |
| 同济大学图书馆                                                     |              |
| 首页 消息 微博 个人中心                                               |              |
| ▲ 首页 → 微博 → 最新 → 关注[3] → 粉丝[0]                              | @我的[0]       |
|                                                             | <b>A</b>     |
| 图书馆                                                         |              |
| 清空加文献                                                       | 发布           |
| <b>书生演示1: 热议</b><br>算盘 计算机器 计算机<br>2011-11-23 11:22 未自ipad版 | 转发评论 删除      |
| 前一项 后一项 自动填充                                                |              |
| ← 界 学 室                                                     |              |
| QWERTYUI                                                    | 0 P 4        |
| ASDFGHJ                                                     | L     停止联想   |
| ☆ Z X C V B N M                                             | ! ? ,<br>, 。 |
| .?123                                                       | .?123        |

## 1.5.3 关注

用户可以对想要关注的对象添加关注,被关注对象的微薄信息会自动分享到用 户的微博首页栏目中。

1)点击微博右侧的检索按钮,输入检索人姓名或关键词进行检索。可以检索他人姓名,也可以检索带有关键词的微博消息。

| iPad 今 13:33 ※ 82% ■)<br>学术微博                         |
|-------------------------------------------------------|
| ◄ ► Te Childlib.com/ddlib/searchAction.shtml C Google |
| 同济大学图书馆 书生演示1                                         |
| 首页 消息 微博 个人中心                                         |
| 🏫 首页 📙 微博 📑 最新 💻 关注[ 3] 😡 粉丝[ 0] 👳 @我的[0]             |
| چ 🔍                                                   |
| 王琐 搜人 搜微博                                             |
| 首页 建议 帮助 [11-24 13:23]                                |

| 前一项 后一项 自动填充    |     |     |    |
|-----------------|-----|-----|----|
|                 |     |     |    |
| QWERTYUI        | 0   | Р   |    |
| ASDFGHJH        | < L |     | 换行 |
| ☆ Z X C V B N M | !   | ?   | ,  |
| .?123           | .?1 | 123 |    |

2) 对希望关注的对象进行添加关注,关注对象所发的微博消息会同步分享到用 户的首页上。

| iPad 今 13:33<br>学术微磁                                  | * 82 % 🖃         |
|-------------------------------------------------------|------------------|
| ◄ ► The tip ddib.com/ddib/searchAction.shtml C Google |                  |
| · · · · · · · · · · · · · · · · · · ·                 | >                |
| 同济大学图书馆                                               | 书生演示1            |
| 首页 消息 微博 个人中心                                         |                  |
| 🏠 首页 🛄 微博 📑 最新 💻 关注[ 3] 🕥 粉丝[ 0] 👳 @我的[0              | ]                |
|                                                       | <br><br><br><br> |
| 王琰 搜人 搜微博                                             |                  |
| 王琰 粉丝4 + 添加                                           | 关键               |
| 王琰 粉丝4 + 添加                                           | 关键               |
| ■<br>王琰(测试) 粉丝3 + 添加                                  | 关注               |
| 首页 建议 帮助 [11-24 13:23]                                |                  |

3) 用户可以在微博的关注栏目对关注的对象进行取消操作。

|                        |                                | 学术资博-关注                     |               | × 82 |
|------------------------|--------------------------------|-----------------------------|---------------|------|
|                        | tj.ddlib.co                    | m/ddlib/attentionList.shtml | C Google      |      |
|                        |                                | 调动控制合                       | 100           |      |
|                        |                                | 无错误                         |               |      |
| 济大学图书馆                 |                                |                             |               | 书生》  |
| 首页 消息 微计               | # 个人中心                         |                             |               |      |
| 合首页                    | <b>1 1 1 1 1</b>               | 最新 🗮 关注[7] 🕥 粉              | 丝[ 0] 👳 @我的[0 | I    |
|                        |                                |                             |               | 1    |
| 排序 关注时间 首字母            |                                |                             |               |      |
| 栎桃王                    | 关注 <b>[0]</b>                  | 粉丝[1]                       | - 取消关注        |      |
| 王文龙                    | 关注 <b>[0]</b>                  | 粉丝[1]                       | - 取消关注        |      |
| 王赟                     | 关注 <b>[0]</b>                  | 粉丝[1]                       | - 取消关注        |      |
| 王琰(測试) / 管理人员          | 关注[1]                          | 粉丝[3]                       | - 取消关注        |      |
|                        |                                |                             |               |      |
| 王琰 / 管理人员              | 关注 <b>[2]</b>                  | 粉丝[4]                       | - 眼消关注        |      |
| 王琰 / 管理人员<br>王琰 / 管理人员 | 关注 <b>[2]</b><br>关注 <b>[0]</b> | 粉丝[4]<br>粉丝[4]              | - 取消关注        |      |

1.5.4 粉丝

用户可以通过微薄的粉丝栏目查看关注自己的用户信息,并可以对粉丝添加关注。

| iPad ক<br>ৰ 🕨 ি |               | #<br>j.ddlib.com/ddlil | <mark>13:85</mark><br>学术微博-关注<br>b/fansList.shtml | Ċ       | Google          | * 8 | 2%  |
|-----------------|---------------|------------------------|---------------------------------------------------|---------|-----------------|-----|-----|
|                 |               | _                      | <sub>词试控制合</sub><br>无错误                           |         |                 |     |     |
| 同济大学图书馆         |               |                        |                                                   |         |                 | 书生  | 演示1 |
| 首页 消息           | 微博 个人         | 中心                     |                                                   |         |                 |     |     |
| ¢               | 首页 🧾 微排       | 曲 最新                   | 关注[ <b>7</b> ]                                    | Q粉丝[ 1] | <b>9</b> @我的[0] |     |     |
|                 |               |                        |                                                   |         |                 | ,   | Ð,  |
| 排序 关注时间 首等      | 字母            |                        |                                                   |         |                 |     |     |
| 卢修禄 / 管理人员      | 关注 <b>[3]</b> |                        | 粉丝 <mark>[2]</mark>                               |         | ▶ 퓵加关键          |     |     |
| 首页建议 帮助 [11-;   | 24 13:26]     |                        |                                                   |         |                 |     |     |

- 1.6 个人中心
- 个人中心包括借阅管理、个人收藏、显示设置、订阅管理和手机绑定五个主要功能项。 1.6.1 借阅管理

用户通过借阅管理可以查看当权借阅情况、历史借阅信息及进行图书续借操

作。

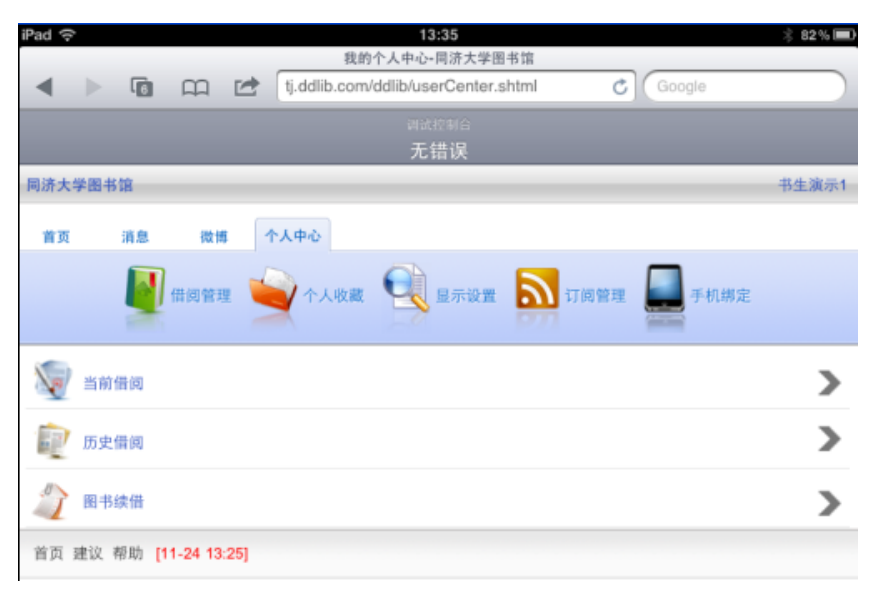

1.6.2 个人收藏

用户可以通过个人收藏查看检索历史的关键词、浏览过的文献和收藏书签。

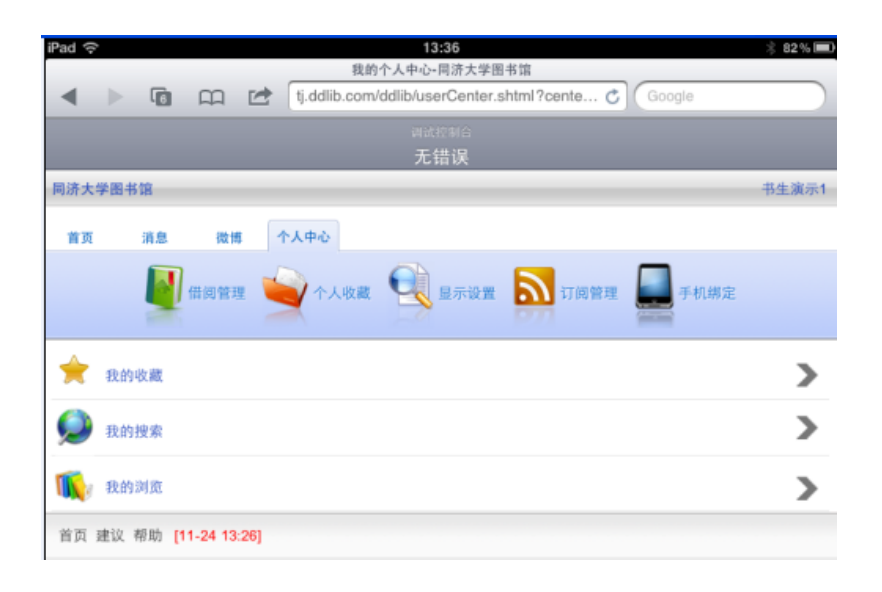

# 1.6.2.1 我的收藏

用户可以在我的收藏中选择收藏文献的书签继续阅读,也可以删除书

签。

| iPad 중       | 6      | Ð          | tj.ddlib.com | 15:11<br>]济大学图书馆-我的考<br>/ddlib/delFavorites | (蔵<br>.shtml?id=2 ♂ | Google | * 85% 🗩 |
|--------------|--------|------------|--------------|---------------------------------------------|---------------------|--------|---------|
|              |        |            |              | <sub>词试控制合</sub><br>无错误                     |                     |        |         |
| 同济大学图        | 书馆     |            |              |                                             |                     |        | 书生演示1   |
| 首页           | 消息     | 微博         | 个人中心         |                                             |                     |        |         |
|              |        | 借阅管理       | 一 个人收藏       | <b>Q</b> 显示设置                               | 订阅管理                | 手机绑定   |         |
| 共2条结果        |        |            |              |                                             |                     |        |         |
| ¥<br>[期刊] 算₫ | 22 计算机 | .器 计算      |              |                                             |                     |        |         |
| 首页 建议        | 帮助 [1  | 1-24 15:01 | 1            |                                             |                     |        |         |

1.6.2.2 我的搜索

用户可以通过我的搜索查看检索过的关键词。

| iPad 🔶                                                         | <b>13:36</b><br>我的搜索       |        | * 82% 🖃      |
|----------------------------------------------------------------|----------------------------|--------|--------------|
| 🔺 🕨 🐻 📖 🛃 tj.ddlit                                             | p.com/ddlib/mysearch.shtml | Google |              |
|                                                                | 调试控制合 无错误                  |        |              |
| 同济大学图书馆                                                        |                            |        | 书生演示1        |
| 首页 消息 微博 个人中心                                                  |                            |        |              |
| 🚺 借例管理 🚽 个ノ                                                    |                            | 订阅管理   |              |
| 关键词:计算机<br>类别: [期刊]<br>结果数目: 1158734<br>检察时间: 2011-11-24 13:20 |                            |        | $\mathbf{O}$ |
| 关键词:1<br>类别: [图书]<br>结果数目:15247<br>检索时间:2011-11-23 11:05       |                            |        | $\mathbf{O}$ |
| 关键词:图书馆<br>类别:[图书]<br>结果数目:504<br>检索时间:2011-11-22 16:19        |                            |        | $\bigotimes$ |
| 关键词:计算机<br>类别:[图书]<br>结果数目:6743<br>检索时间:2011-11-2121:30        |                            |        | $\bigcirc$   |
| 关键词:2<br>类别:[图书]<br>结果数目:20532<br>检索时间:2011-11-2022:04         |                            |        | $\bigotimes$ |
| 关键词:图书馆<br>类别:[论文]<br>结果数目:9920                                |                            |        | $\mathbf{O}$ |

1.6.2.3 我的浏览

用户可以通过我的浏览查看浏览历史。

| iPad 今 13:37 参 82% ==>                                                                                                    |
|----------------------------------------------------------------------------------------------------|
| Image: A state of the state of the state   |
| and and a set of the set of the |
| 无错误                                                                                                    |
| 同济大学图书馆 书生演示1                                                                                                    |
| 首页 消息 微博 个人中心                                                                                                    |
| 🚺 借阀管理 🐋 个人收藏 🔩 显示设置 🔊 订阅管理 💭 手机绑定                                                                                                    |
| 共20条结果 第1/2 页                                                                                                    |
| [期刊] 计算机主板                                                                                                    |
| [图书] 动感听力1+1                                                                                                    |
| [图书] 综合教程.1                                                                                                    |
| [图书] 审计(第2版)                                                                                                    |
| [图书] 读写教程-2                                                                                                    |
| [图书] 综合教程-2                                                                                                    |
| [图书] 数字图书馆                                                                                                    |
| [会议论文] 西部图书馆与WTO                                                                                                    |
| [会议论文] 图书馆合作模式研究                                                                                                    |
| [会议论文] 西部图书馆与WTO                                                                                                    |
| 1 2<br>下页 末页<br>共2页,1/2页 1 <i>種</i> 页                                                                                                    |
| 首页 建议 帮助 [11-24 13:27]                                                                                                    |

1.6.3 显示设置

L

用户可以通过实现更换显示模式、订制检索结果显示条数、阅读背景颜色及字 体大小调整等功能。

.

用户进行身份确认后,可更换绑定的手机号码。

1.6.5 手机绑定

.

| iPad 🗢 13:37                                  | 🙁 82 % 🔳 |
|-----------------------------------------------|----------|
| 我的个人中心-同济大学图书馆                                |          |
| 1 In the com/ddlib/userCenter.shtml?center ch |          |
|                                               |          |
| 调试控制台                                         |          |
| 无错误                                           |          |
| 同济大学图书馆                                       | 书生演示1    |
| 首页 消息 微博 个人中心                                 |          |
| 📓 借阅管理 🐋 个人收藏 🔍 显示设置 🔊 订阅管理 💻 手机纠             | 定        |
| 订阅、退订设置                                       | >        |
| 短信接收时间                                        | >        |
| 首页 建议 帮助 [11-24 13:26]                        |          |

**1.6.4** 订阅管理 用户可以实现设置预约到书提醒、删除已订阅栏目及设置短信接受时间等操作。

.

| iPad 🗢 15:13 👋 85% 🖿                                                                                         |
|----------------------------------------------------------------------------------------------------|
| 同济大学图书馆•用户设置                                                                                                 |
| ✓ ► To Coogle                                                                                                |
| 调试控制合                                                                                                    |
| 无错误                                                                                                    |
| 同济大学图书馆 书生演示1                                                                                                |
| 首页 消息 微博 个人中心                                                                                                |
| 🛐 借荷管理 🥁 个人收藏 🔩 显示设置 🔊 订阅管理 💭 手机绑定                                                                           |
| ■ 选择您使用设备的最佳默认显示大小(选择增强以上版本的显示模式可以在统一检索界面检索字段选择下拉框,实现精确检察) // 她强 (》 单压 (》 手持问读思 () 平质由 翰 ● inad任版 () inhone版 |
| <ul> <li>■ 按索结果显示条数:</li> </ul>                                                                              |
| ◎ 5条 ● 10条 ◎ 15条 ◎ 20条                                                                                       |
| ■ 阅读区底色选择:                                                                                                   |
| ◎ 棕褐 ◎ 暗灰 ◎ 茶緑                                                                                               |
| ■ 字体选择:                                                                                                    |
| 24 22 20 18 16 14                                                                                            |
| ■ 我的邮箱                                                                                                    |
|                                                                                                    |
| ■ 我的手机                                                                                                    |
| 品牌:                                                                                                    |
| 쿄号:                                                                                                    |
| 提交                                                                                                    |
| 首页 建议 帮助 [11-24 15:02]                                                                                       |

| •     | 6      | сп (       | 更<br>tj.ddlib.com | 換手机号-肩济大学图<br>/ddlib/changePhor | 书馆<br>ne.shtml?url Č | Google | 8 82% |
|-------|--------|------------|-------------------|---------------------------------|----------------------|--------|-------|
|       |        |            |                   | autena<br>无错误                   |                      |        |       |
| 同济大学医 | 日书馆    |            |                   |                                 |                      |        | 书生演示1 |
| 首页    | 消息     | 微博         | 个人中心              |                                 |                      |        |       |
|       |        | 借詞管理       | 全个人收藏             | Q 显示设置                          | 10 99 理              | 手机绑定   |       |
| 个人中心。 | > 更换手机 | <b>.</b> 9 |                   |                                 |                      |        |       |
| 校园卡号  | :      | 1          |                   |                                 |                      |        |       |
| 密码    | 1      | )          |                   |                                 |                      |        |       |

- 2. 常见问题
  - 如何在新的手持移动设备上进行认证?
     在新的手持移动设备上登陆移动图书馆,进行检索等操作的时候会根据提示认证当前设备,认证设备可以有两种方式:
  - 第一种方式
    - 重新申请重发认证短信;
    - 根据接收到的认证短信填写验证码;
    - 认证成功。

第二种方式

- 输入借阅证号、PIN 号及手机号直接认证设备;
- 认证成功。
- 2) 如何通过移动图书馆查询用户的借阅信息?

进入移动图书馆的个人中心,选择当前借阅,输入借阅证及 PIN 码进行身份验证, 就可以查看当前借阅图书的借阅日期、应还日期等信息。

3) 如何通过移动图书馆在线预约图书

在移动图书馆首页选择馆藏并输入关键词进行馆藏文献查询,在所查到的文献 列表中查询自己想要的文献,如果所要查询的文献下方有"预约此书"的标签提示, 即可通过点击预约此书标签或进入文献摘要页进行在线预约操作。

- 4)移动图书馆都支持拿些移动设备?
  - 各类型可支持上网的手机;
  - 各种主流手持阅读器(例如 kindle);

- 各种主流平板电脑(例如 iPad);
- 其他可上网的手持设备(例如 MP4、PSP)。
- •

图书馆 2011-11-28